# New Features in ShipWeight 13.0

# Contents

| Main window                                                        |
|--------------------------------------------------------------------|
| Possibility to summarize and estimate on secondary WBS2            |
| Possible to change field order in Main Window3                     |
| See all items in preview in main window4                           |
| Select source for weight group value5                              |
| New visualization chart for weight6                                |
| Item window7                                                       |
| Function to see totals of selected items in Item Window7           |
| Mark editing cells stay marked                                     |
| Paste values only to certain columns9                              |
| Duplicate Row                                                      |
| SQL-operation as option to change on field values11                |
| Permission control                                                 |
| Possibility for a user to belong to several user groups12          |
| Easy way of adding group permissions to several projects at once13 |
| Other New Features14                                               |
| New 3D window14                                                    |
| Improved Compare Window15                                          |
| More "Save As" options16                                           |
| Sort Projects/Revisions in Folders17                               |
| Adding a Correction Weight to Adjust a Summary18                   |

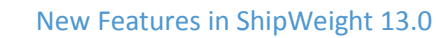

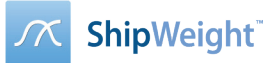

# Main window

#### Possibility to summarize and estimate on secondary WBS

You can select any of your custom codes that has a hierarchy structure and view this in the main window along with the main WBS as a secondary WBS. You can also do parametric estimation on this secondary WBS. This allows you to set up a parametric estimation as a matrix.

⊼ ShipWeight 13.01.03.01 [BAS-AH01(Asbuilt 11)] - ShipWeight Enterprise

Project Edit View Database Weight Groups Items Checking Std.dev. Estimate Help

- L \* 🔛 🕺 🎟 🖬 🏹 👬 👫 🖉 🔛 \* J •-

## BAS-AH01 (Asbuilt 11) BAS Anchor

| Neight Group    | S                   |                     |            |         |         | Weigh      | Std    | LC    | VCG    | Std    | Std     | TCG    |
|-----------------|---------------------|---------------------|------------|---------|---------|------------|--------|-------|--------|--------|---------|--------|
| WBS00 - Ship    | Weight break down s | system              |            |         |         |            |        |       |        |        |         |        |
|                 | / - Lightship       | 7.00000             |            |         |         | 6 393 Z    |        | 43.06 | 7.72   |        |         | -0.03  |
|                 | R - Remainder       |                     |            |         |         |            |        |       |        |        |         |        |
| a               | E - Equipment       |                     |            |         |         | 1 274 🛽    |        | 31.95 | 6.02   |        |         | 0.13   |
|                 | ER - Remaind        | der equipment       |            |         |         |            |        |       |        |        |         |        |
| 1               | E1 - Equipme        | nt for cargo        |            |         |         | 499 I      |        | 30.85 | 5.73   |        |         | 0.32   |
|                 | E2 - Ship equ       | ipment              |            |         |         | 468 I      |        | 31.82 | 6.11   |        |         | 0.00   |
|                 | E3 - Accomm         | odation             |            |         |         | 226 🛽      |        | 31.39 | 6.88   |        |         | 0.00   |
|                 | E4 - Ship sys       | tems                |            |         |         | 81 I       |        | 41.09 | 4.96   |        |         | 0.00   |
|                 | E4.R - F            | Remainder ship sy   | ystems     |         |         |            |        |       |        |        |         |        |
|                 | E4.1 - E            | allast & bilge sys  | tems       |         |         | 1          | 0.00   | 31.53 | 8.54   | 0.00   | 0.00    | 0.00   |
|                 | E4.2 - F            | Fire fighting & wa  | sh down s  | yst     |         | 1 💷        | 0.00   | 27.95 | 8.13   | 0.00   | 0.00    | 0.00   |
|                 | E4.3 - A            | Air & sounding sys  | st.        |         |         | 3 🖬        | 0.00   | 18.10 | 5.55   | 0.00   | 0.00    | 0.00   |
|                 | E4.4 - H            | lydraulic oil syste | m          |         |         | 5          | 0.00   | 36.72 | 5.88   | 0.00   | 0.00    | 0.00   |
|                 | E4.5 - 0            | Centr. heat transf. | syst.      |         |         |            |        |       |        |        |         |        |
|                 | E4.6 - E            | lectric systems     |            |         |         | 71         | 0.00   | 42.63 | 4.78   | 0.00   | 0.00    | 0.00   |
|                 | H - Hull            |                     |            |         |         | 4 700 I    |        | 46.47 | 8.31   |        |         | -0.08  |
|                 | M - Machinery       |                     |            |         |         | 419 I      |        | 38.62 | 6.29   |        |         | 0.00   |
|                 | T - Topside         |                     |            |         |         |            |        |       |        |        |         |        |
| WBS01 - Disc    | iplines             |                     |            |         |         |            |        |       |        |        |         |        |
| - Total -       | Disciplines         |                     |            |         |         | 285 Z      |        |       |        |        |         |        |
| a B             | - Bulk              |                     |            |         |         | 163 I      |        |       |        |        |         |        |
|                 | BR - Overflatebeh   | andling             |            |         |         | 33         |        |       |        |        |         |        |
|                 | BE - Elektro bulk   |                     |            |         |         | 71         |        |       |        |        |         |        |
|                 | BH - HVAC bulk      |                     |            |         |         | 11         |        |       |        |        |         |        |
|                 | BI - Innredning bu  | lk                  |            |         |         | 0          |        |       |        |        |         |        |
|                 | BM - Maskin og rø   | r bulk              |            |         |         | 49         |        |       |        |        |         |        |
|                 | BS - Stål           |                     |            |         |         | 0          |        |       |        |        |         |        |
| a-E             | - Utstyr            |                     |            |         |         | 122 2      |        |       |        |        |         |        |
|                 | EE - Elektro utstyr |                     |            |         |         | 5          |        |       |        |        |         |        |
|                 | EH - HVAC utstyr    |                     |            |         |         | 0          |        |       |        |        |         |        |
|                 | EI - Innredning ut  | styr                |            |         |         | 7          |        |       |        |        |         |        |
|                 | EM - Maskin og rø   | r utstyr            |            |         |         | 110        |        |       |        |        |         |        |
| Items All Items | Source Chart        |                     |            |         |         |            |        |       |        |        |         |        |
| Items           | WatGrn ItemNo       | Description         | Weight [+] | 106 [m] | VCG [m] | CG [m] VCG | min [m |       | may [m | 1106 1 | nin [m] | 1.06 m |
| E4.6            | 00001               | Electric puttome    | 64 072     | 42 022  | 4 609   | 0.000      | 0.000  | 1 .00 | 0.00   | 1      | 0.000   | 200_m  |
| E4.0            | 00001               | Electric systems    | 7 215      | 47.033  | 5.513   | 0.000      | 0.000  |       | 0.000  |        | 0.000   |        |
| C4.0            | 00002               | Electric systems    | 1.215      | 47.9/1  | 3.312   | 0.000      | 0.000  | ,     | 0.00   |        | 0.000   |        |

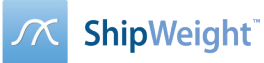

### Possible to change field order in Main Window

You can change the order of the column in the main window. In version 12 you could turn visibility on and off by right clicking in the main window treeview and select "Show fields". New in version 13 is that you can now also rearrange the order by dragging and dropping the items in the list.

|   |           |                  |                       |                      |              |         |            | SWBS St            | d 13.0 | 1.02.01 | [SW13(    | Test)] | - Ship | Weig |
|---|-----------|------------------|-----------------------|----------------------|--------------|---------|------------|--------------------|--------|---------|-----------|--------|--------|------|
| ſ | Project B | Edit View [      | Database Weight Grou  | ups Items Checking   | Std.dev. Est | imate   | Help       |                    |        |         |           |        |        |      |
|   | Ď 🚅       | <b>. . . . .</b> | Σ 🚠 🐴 🖍               | 🐘 🖹 🛋 🛋 🛋            | لد * 🗠       | e       |            |                    |        |         |           |        |        |      |
|   | SW13      | (Test)           |                       |                      |              |         |            |                    |        |         | Filter:   |        |        |      |
|   | Weight    | Groups           |                       |                      | Weight [kg]  | LCG     | al stad    | VCG [m]            | std d  | etd d   | TCG [m]   | Std d  | VCG m  | in W |
|   | A WREAD   | - CWPC baseled   |                       |                      | weight [kg]  | 200 [1  | ii) 30.0.  |                    | 50.0   | 50.0    | rea [iii] | 500.0  | vco_m  |      |
|   |           | DISP - Total     | Displacement          |                      | 6 058 145 ∑  | 350     | 2.53       | 56.45              |        |         | 1.54      |        |        | 0.00 |
|   | -         | LOAD             | · Loads               |                      |              |         |            |                    |        |         |           |        |        |      |
|   |           | LWM -            | Lightship with margin | Copy table           | 15 Σ         | 358     | 3.53       | 56.45              | ;      |         | 1.54      |        |        | 0.00 |
|   |           | J                | W - Liahtship Without | Delete               | 15 Σ         |         |            |                    |        |         |           | _      |        | 0.00 |
|   |           |                  | R - Remainder Ligi    |                      |              |         |            |                    | Show   | Fields  | -         |        | ×      |      |
|   |           |                  |                       | Print                | Σ ΟΙ         |         | Field      |                    |        |         |           |        |        | 0.00 |
|   |           |                  | 100R - Remai          | Items                |              |         | v w        | /eight Group       |        |         |           |        |        |      |
|   |           |                  |                       | Set status 'Checked' | 14 Σ         | 1       | <b>√ №</b> | /eight [ka]        |        |         |           |        |        | 0.00 |
|   |           |                  |                       | Correct Weight       | 14 Σ         | 11      |            | CG [m]             |        |         |           |        |        | 0.00 |
|   |           |                  | 130 - HULL C          | Show all 'Undefined' | 1 Σ          |         |            | /eight Std.de      | v.[%]  |         |           |        |        | 0.00 |
|   |           |                  | 140 - HULL F          | Show All Weights     | i7 Σ.        |         | ✓ V        | CG [m]             |        |         |           |        |        | 0.00 |
|   |           |                  | 150 - DECK I          | Show All Weights     | i5 Σ         |         | <b>V</b>   | CG Std.dev.[       | %]     |         |           |        |        | 0.00 |
|   |           |                  | 160 - SPECI           | Collapse             | <b>16</b> Σ  |         |            | ۔<br>۲G Std.dev.[۱ | %]     |         | $\Delta$  |        |        | 0.00 |
|   | <         | 1 1 1            |                       | Expand               | - 11         |         | <b>V</b> T | -<br>CG [m]        | -      |         |           |        |        |      |
|   | Items A   | Items Source     | Chart                 | Expand all           |              |         | <b>V</b> T | CG Std.dev.[       | %]     |         |           |        |        |      |
|   | Te        | boarce           |                       | Show Fields          |              |         | ✓ v        | -<br>CG_min [m]    | -      |         |           |        |        |      |
|   | Items     | ItemNo           | Description           | Optimize Col. Widths |              | VC      | ✓ V        | CG_max [m]         |        |         |           |        |        | C02  |
|   | 111       | 00 1             | B/O 7/04/85           | Set as Main WgtGrp   | 11.          | 7 5.    | ✓ L(       | CG_min [m]         |        |         |           |        |        |      |
|   | 242       | 00 10            |                       | COUPLINGS            | 1 159 3      | 26.     | 🖌 L (      | CG_max [m]         |        |         |           |        |        |      |
|   | 244       | 00 10            | COMB JOURNAL          | & THRUST B           | 2 496.2      | 1 6     | <b>V</b> T | CG_min [m]         |        |         |           |        |        |      |
|   | 245       | 00 10            | PROPELLERS, FI        | KED PITCH,5          | 7 960.1      | 4 3.    | <b>V</b> T | CG_max [m]         |        |         |           |        |        |      |
|   | 252       | 00 10            | PROP CONTROL          | SYS EQPT             | 6 212.7      | 91      |            |                    |        |         |           |        |        |      |
|   | 299       | 00 10            | PROPN REPAIR          | PARTS                | 3 106.4      | 0 10    |            |                    |        |         |           |        |        |      |
|   | 322       | 00 10            | EMERG POWER           | CABLE                | 630.3        | 5 20.   |            |                    |        |         |           |        |        |      |
|   | 399       | 00 10            | REPAIR PARTS          |                      | 5 647.9      | 9 13.   |            |                    |        |         |           |        |        |      |
|   | 434       | 00 10            | ANTENNA TV/F          | M MARK 20 CA         | 16.3         | 9 50.   |            |                    |        | OK      |           | Cancel |        |      |
|   | 436       | 00 10            | FIRE ALARM SW         | ITCHBOARD            | 564.8        | 0 42.   |            |                    |        | _       |           |        |        |      |
|   | 445       | 00 10            | SECURITY FOUR         | DMENT                | 1 809 0      | 1 47 77 | 174 10.6   | 7 77 77 47 77      | 169 1  | 79 56   | 7 15 67   |        |        |      |

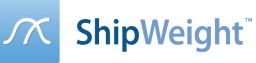

# See all items in preview in main window

All items can now be shown in the preview area of the main window, in addition to the existing option that shows only items for the current selected weight group.

| <u>~</u>      |              |                 |                   |          |         |          |      |          |                 |         |       |       | SWB   | S Sto  | d 13.0 | 01.02   | .01   | [SW1    | 3(Test)  | - ShipWe | ight I  | Enter | prise |
|---------------|--------------|-----------------|-------------------|----------|---------|----------|------|----------|-----------------|---------|-------|-------|-------|--------|--------|---------|-------|---------|----------|----------|---------|-------|-------|
| Project       | Edit View    | / Database      | Weight G          | roups    | Items   | Chec     | king | Std.dev  | v. Est          | timate  | Help  | p     |       |        |        |         |       |         |          |          |         |       |       |
| 🗋 🗋 🚔         |              | <u></u>         | .#. <b>#4</b>   ) | f*   1s  | . 些     | <b>A</b> |      | 2        | Ŀ, #            | e       |       |       |       |        |        |         |       |         |          |          |         |       |       |
| SW13          | (Test)       |                 |                   |          |         |          |      |          |                 |         |       |       |       |        |        |         |       | Filter: |          |          |         |       | _     |
| <u>Weight</u> | Groups       |                 |                   |          |         |          |      | Weigh    | t [kg]          | LCG [m  | ] s   | td.d  | VCG   | [m]    | Std.d  | . Std.o | d     | TCG [m  | ] Std.d  | VCG_min  | . VCG_r | max   | LCG_  |
| WBS00         | ) - SWBS bre | ak down syste   | m                 |          |         |          |      |          |                 |         |       |       |       |        |        |         |       |         |          |          |         |       |       |
|               | DISP - T     | Fotal Displacem | ent               |          |         |          |      | 6 058 :  | 145 Σ           | 358     | .53   |       |       | 56.45  |        |         |       | 1       | .54      | 0.0      | 5       | 0.00  |       |
|               | LO           | AD - Loads      |                   |          |         |          |      |          |                 |         |       |       |       |        |        |         |       |         |          |          |         |       |       |
|               | LW           | /M - Lightship  | with margin       |          |         |          |      | 6 058 :  | 145 🗵           | 358     | .53   |       |       | 56.45  |        |         |       | 1       | .54      | 0.0      | 5       | 0.00  |       |
|               |              | LW - Lightsl    | hip Without M     | largins  |         |          |      | 6 058 :  | 145 <u>Z</u>    | 358     | .53   |       |       | 56.45  |        |         |       | 1       | .54      | 0.0      | c       | 0.00  |       |
|               |              | R - Re          | mainder Light     | ship     |         |          |      |          |                 |         |       |       |       |        |        |         |       |         |          |          |         |       |       |
|               |              | 100 - H         | HULL STRUCT       | URE, GE  | ENERAL  |          |      | 3 082 9  | <u>Σ 00</u>     | 359     | .78   |       |       | 54.59  |        |         |       | 0       | .42      | 0.0      | J       | 0.00  |       |
|               |              |                 | 100R - Remain     | der Hull | Structu | re       |      |          |                 |         |       |       |       |        |        |         |       |         |          |          |         |       |       |
|               |              |                 | 110 - SHELL A     | ND SUP   | PORTIN  | G STRUC  | TURE | 967 !    | 534 <u>S</u>    | 333     | .75   |       |       | 31.14  |        |         |       | 0       | .35      | 0.0      | J       | 0.00  |       |
|               |              |                 | 120 - HULL ST     | RUCTUR   | RAL BUL | KHEADS   |      | 429 9    | <del>0</del> 4Σ | 337     | .30   |       |       | 51.19  |        |         |       | 0       | .51      | 0.0      | J       | 0.00  |       |
|               |              |                 | 130 - HULL DE     | CKS      |         |          |      | 682 :    | 101 Σ           | 367     | .62   |       |       | 78.15  |        |         |       | 0       | .93      | 0.0      | J       | 0.00  |       |
|               |              |                 | 140 - HULL PL     | ATFORM   | 15 AND  | FLATS    |      | 170      | 767 <u>Σ</u>    | 394     | .01   |       |       | 22.93  |        |         |       | 0       | .00      | 0.0      | J       | 0.00  |       |
|               |              |                 | 150 - DECK HO     | OUSE ST  | IRUCTU  | RE       |      | 218 4    | <b>195 ∑</b>    | 491     | .71   |       | 1     | 130.57 |        |         |       | -0      | .34      | 0.0      | J       | 0.00  |       |
|               |              |                 | 160 - SPECIAL     |          | TURES   |          |      | 167 (    | <u>Σ</u> 390    | 441     | .93   |       |       | 52.62  |        |         |       | -2      | .03      | 0.0      | o       | 0.00  |       |
| <             |              |                 |                   |          |         |          |      |          |                 |         |       |       |       |        |        |         |       |         |          |          |         |       | >     |
| Items A       | ll Items So  | ource Chart     | ]                 |          |         |          |      |          |                 |         |       |       |       |        |        |         |       |         |          |          |         |       | _     |
| Items         | ItemNo       | •               | Description       |          |         |          | Wei  | ight [t] |                 | VC      | LC    | тс    | VC    | VC     | LC     | LC      | тс    | тс      | C01      | C02      |         | C03   | ^     |
| 111           | 00 1         |                 | B/O 7/04/85 0     | DK DWG   | s       |          |      |          | 11.5            | 7 5.43  | 1.34  | 0.54  | 0.43  | 10.43  | -3.66  | 6.34    | -4.46 | 5.54    | Change o | rd       | С       |       | Y     |
| 111           | 00 10        |                 | SHELL PLATE       | E FWD S  | TA 0    |          |      |          | 2 391.8         | 2 26.73 | -2.50 | 0.00  | 21.73 | 31.73  | -7.50  | 2.50    | -5.00 | 5.00    |          |          | С       |       | Y     |
| 242           | 00 10        |                 | MAIN FLEXIE       | BLE COU  | IPLINGS |          |      |          | 1 159.3         | 5 8.49  | 138   | 0.00  | 3.49  | 13.49  | 133    | 143     | -5.00 | 5.00    |          |          | С       |       | Y     |
| 244           | 00 10        |                 | COMB JOURN        | NAL & T  | HRUST   | в        |      |          | 2 496.2         | 1 6.96  | 152   | 0.00  | 1.96  | 11.96  | 147    | 157     | -5.00 | 5.00    |          |          | С       |       | Y     |
| 245           | 00 10        |                 | PROPELLERS        | ,FIXED   | PITCH,  |          |      |          | 7 960.1         | 4 3.62  | 186   | 0.00  | -1.38 | 8.62   | 181    | 191     | -5.00 | 5.00    |          |          | С       |       | Y     |
| 252           | 00 10        |                 | PROP CONTR        | ROL SYS  | EQPT    |          |      |          | 6 212.7         | 9 13.36 | 101   | 0.00  | 8.36  | 18.36  | 96.00  | 106     | -5.00 | 5.00    |          |          | С       |       | Y     |
| 299           | 00 10        |                 | PROPN REPA        | IR PART  | rs<br>  |          |      |          | 3 106.4         | 0 10.02 | 135   | 0.00  | 5.02  | 15.02  | 130    | 140     | -5.00 | 5.00    |          |          | с       |       | Y     |
| 322           | 00 10        |                 | EMERG POW         | ER CAB   | LE      |          |      |          | 630.3           | 6 20.04 | 143   | 0.00  | 15.04 | 25.04  | 138    | 148     | -5.00 | 5.00    |          |          | 6       |       | J     |
| 434           | 00 10        |                 |                   | /EM MA   | RK 20 C | •        |      |          | 16.3            | 9 50 11 | 161   | 16 54 | 45 11 | 55 11  | 156    | 166     | 11 54 | 21.54   |          |          | č       |       | ÷.    |
| 436           | 00 10        |                 | FIRE ALARM        | SWITC    | HBOAR   | )        |      |          | 564.8           | 0 42.87 | 152   | 0.00  | 37.87 | 47.87  | 147    | 157     | -5.00 | 5.00    |          |          | c       |       | Ŷ     |
| 446           | 00 10        |                 | SECURITY EC       | QUIPME   | NT      |          |      |          | 1 809.0         | 0 42.32 | 174   | 10.67 | 37.32 | 47.32  | 169    | 179     | 5.67  | 15.67   |          |          | c       |       | Y     |
| 498           | 00 10        |                 | OPERATING         | FLUIDS   |         |          |      |          | 254.1           | 6 25.97 | 128   | 0.00  | 20.97 | 30.97  | 123    | 133     | -5.00 | 5.00    |          |          | c       |       | Y     |
| 499           | 00 10        |                 | SPECIAL TO        | OLS      |         |          |      |          | 1 299.0         | 4 15.03 | 128   | 0.00  | 10.03 | 20.03  | 123    | 133     | -5.00 | 5.00    |          |          | с       |       | Y     |
| 529           | 00 10        |                 | DRAINAGE &        | BALLAS   | STING   |          |      | 2        | 0 332.7         | 8 11.04 | 99.00 | 0.00  | 6.04  | 16.04  | 94.00  | 104     | -5.00 | 5.00    |          |          | с       |       | Y     |

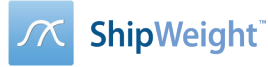

# Select source for weight group value

The source for the weight and CG of the weight group may now be selected by the preference of the user. This means that we now can save weight and CG for the weight group from several sources. The sources are

- Subjective (freely set)
- Estimate (from parametric estimation), "Items" (sum of item details)
- Percentage (calculated as % of another group)
- Summarize (sum of subgroups)
- Not defined

All options may contain values, but it is only the option selected by the user that will be included and calculated in the treeview.

| <b>X</b>                                           |                       |                  |              | SWBS St             | d 13.01.02.01  | [SW13(    | Test) |
|----------------------------------------------------|-----------------------|------------------|--------------|---------------------|----------------|-----------|-------|
| Project Edit View Database Weight Group            | s Items Checking      | g Std.dev. Es    | timate H     | elp                 |                |           |       |
| 🗅 🚔 🔒 🕅 🕅 💷 Σ 🚠 🚧   🕬                              | 🔄 🖾 🛋 🛋               | ک *   🗠   ک      | <b>e</b>     |                     |                |           |       |
| SW13 (Test)                                        |                       |                  |              |                     |                | Filter:   |       |
| Weight Groups                                      |                       | Weight [kg]      | LCG [m]      | Std.d VCG [m]       | Std.d Std.d    | TCG [m]   | Std.c |
| <ul> <li>WBS00 - SWBS break down system</li> </ul> |                       |                  |              |                     |                |           |       |
| DISP - Total Displacement                          |                       | 6 058 145 💈      | 358.53       | 56.45               |                | 1.54      |       |
| I LOAD - Loads                                     |                       |                  |              |                     |                |           |       |
| LWM - Lightship with margin                        |                       | 6 058 145 💈      | 358.53       | 56.45               |                | 1.54      |       |
| LW - Lightship Without Margin                      | s                     | 6 058 145 💈      | 358.53       | 56.45               |                | 1.54      |       |
| R - Remainder Lightship                            |                       |                  |              |                     |                |           |       |
| 100 - HULL STRUCTURE,                              | GENERAL               | 3 082 900 💈      | 359.78       | 54.59               |                | 0.42      |       |
| 100R - Remainder H                                 | ull Structure         |                  |              |                     |                |           |       |
| 110 - SHELL AND S                                  | UPPORTING STRUCTUR    | E 967 534 ∑      | 333.75       | 31.14               |                | 0.35      |       |
| 120 - HULL STRUCT                                  | URAL BULKHEADS        | 429 904 <b>Σ</b> | 337.30       | 51.19               |                | 0.51      |       |
| 130 - HULL DECKS                                   |                       | 682 101 Σ        | 367.62       | 78.15               |                | 0.93      |       |
| 140 - HULL PLATFO                                  | RMS AND FLATS         | 170 767 💈        | 394.01       | 22.93               |                | 0.00      |       |
| 150 - DECK HOUSE                                   | STRUCTURE             | 218 495 💈        | 491.71       | 130.57              |                | -0.34     |       |
| 160 - SPECIAL STR                                  | UCTURES               | 167 096 💈        | 441.93       | 52.62               |                | -2.03     |       |
| <                                                  |                       |                  |              |                     |                |           |       |
| Items All Items Source Chart                       |                       |                  |              |                     |                |           |       |
| Source Weight [kg] VCG [n                          | 1] LCG [m] TCG [m] VO | G_min [m] VCG_m  | ax [m] LCG_I | min [m] LCG_max [m] | TCG_min [m] TC | G_max [m] |       |
| O Not def.                                         |                       |                  |              |                     |                |           |       |
| <ul> <li>Subjective</li> </ul>                     |                       |                  |              |                     |                |           |       |
| O Estimate                                         |                       |                  |              |                     |                |           |       |
| O Items                                            |                       |                  |              |                     |                |           |       |
| O Percentage                                       |                       |                  |              |                     |                |           |       |
| Summarize 3 082 900 16.6                           | 4 109.66 0.13         | 0.00             | 0.00         | -7.50 207.66        | 0.00           | 0.00      |       |
|                                                    |                       |                  |              |                     |                |           |       |

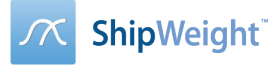

#### New visualization chart for weight

A new tabsheet for "Chart" has been added to the main window. You can now select any of the weight groups in the treeview in the main window and the chart will show the distribution of weight for the subgroups of the selected weight group.

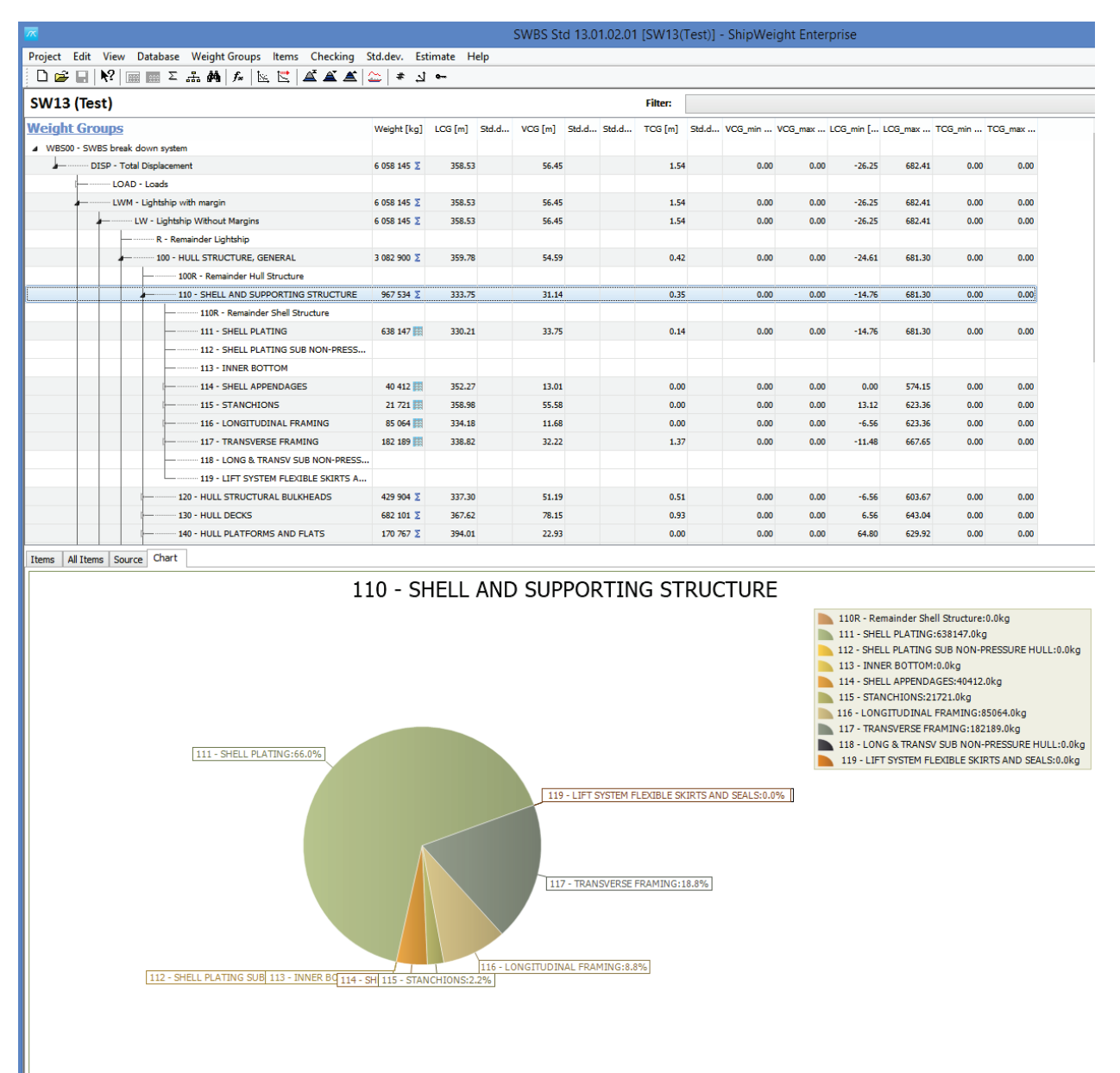

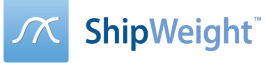

# Item window

# Function to see totals of selected items in Item Window

You can now select several rows in the item window and hover the mouse pointed over these rows to display a tool tip that will give you the weight and CG summary calculated from the selected items.

| <u>~</u>             |              |                    |              |                 | Item              | IS                  |                                  |                       |             |
|----------------------|--------------|--------------------|--------------|-----------------|-------------------|---------------------|----------------------------------|-----------------------|-------------|
| Items Edit Settin    | g Tools View | Window             |              |                 |                   |                     |                                  |                       |             |
|                      |              | ~                  | V. W. 189 🕏  | a Ger Ger       | V E 111           | v +                 |                                  |                       | ↓ 11 +      |
|                      |              |                    | 111 1470 💷 🖸 |                 | · E ····          |                     |                                  |                       | . 4-        |
| ID & Description     |              |                    |              |                 |                   |                     |                                  |                       |             |
| WgtGrp               | ItemNo       | Description        |              | RegUser         | RegDate           | _                   |                                  |                       |             |
| 111 🗸                | 07 10        | SHELL PLATE STA 6  | i-7          | Administrator   | 5/20/2017 3:48:08 | l l                 |                                  |                       |             |
|                      |              |                    |              |                 |                   |                     |                                  |                       |             |
| _ Weight & CoG       |              |                    | weld 51      |                 |                   |                     | 10051                            | 700 ( )               |             |
| NoOf [-]             | Factor [-]   | Length [-]         | Width [-]    | UnitWeight [kg] | Weight [kg]       | VCG [m]             | LCG [m]                          | ICG [m]               | VCG_min [m] |
| 198                  | 1.00         | 1.00               | 1.00         | 19.29           | 3819.20           | 1.56                | 64.35                            | 0.00                  | -3          |
| LCG_min [m]          | LCG_max [m]  | TCG_min [m]        | TCG_max [m]  | _               |                   |                     |                                  |                       |             |
| 59.35                | 69.35        | -5.00              | 5.00         |                 |                   |                     |                                  |                       |             |
|                      |              |                    |              |                 |                   |                     |                                  |                       |             |
| Table view           |              |                    |              |                 |                   |                     | ,                                |                       |             |
| WgtGrp               | ItemNo       | Description        |              | RegUser         | RegDate           | NoOf [-]            | Factor [-]                       | Length [-]            | Width [     |
| 111                  | 03 40        | SHELL PLATE STA 2- | 3            | Administrator   | 5/20/2017 3:48:   | 216                 | 1.00                             | 1.00                  | 1.0         |
| 111                  | 06 10        | SHELL PLATE STA 5- | 6            | Administrator   | 11/14/2018 1:36   | 188                 | 1.00                             | 1.00                  | 1.0         |
| 111                  | 06 30        | SHELL PLATE STA 5- | 6            | Administrator   | 11/14/2018 1:36   | 193                 | 2.00                             | 1.00                  | 1.0         |
| » 111                | 07 10        | SHELL PLATE STA 6- |              | Administrator   | 5/20/2017 3:48:   | 198                 | 1.00                             | 1.00                  | 1.0         |
| » 111                | 08 10        | SHELL PLATE STA 7- | 8            | Administrator   | 5/20/2017 3:48:   | 220                 | 1.00                             | 1.00                  | 1.0         |
| » 111                | 08 30        | SHELL PLATE STA 7- | 8 ab         | Administrator   | 11/14/2018 1:37   | 190                 | 1.20                             | 4.00                  | 1.0         |
| » 111                | 09 10        | SHELL PLATE STA 8- | 9            | Administrator   | 5/20/2017 3:48:   | 226                 | 1.00                             | 1.00                  | 1.0         |
| » 111                | 09 30        | SHELL PLATE STA 8- | 9 ab         | Administrator   | 11/14/2018 1:37   | 210                 | 2.00                             | 1.00                  | 1.0         |
| » 111                | 10 10        | SHELL PLATE STA 9- | 10           | Administrator   | 5/20/2017 3:48:   | 232                 | 1.00                             | 1.00                  | 1.0         |
| » 111                |              | SHELL PLATE STA 9- | 10           | Administrator   | 5/20/2017 3:48:   | 238                 | 1.00  <br>1.00 = 7.44 [m] 1.00 = | 1.00                  | 1.(         |
| » 111                | 105          | TRANSOM            |              | Administrator   | 5/20/2017 3:48:   | weight = 308 [t], v | CG = 7,44 [m], LCG =             | 36.91 [m], 100 = 0.00 | .[m]        |
| » 111                | 11 10        | SHELL PLATE STA 10 | )-11         | Administrator   | 5/20/2017 3:48:   | 230                 | 1.00                             | 1.00                  | 1.0         |
| » 111                | 11 30        | SHELL PLATE STA 10 | )-11         | Administrator   | 11/14/2018 1:39   | 236                 | 3.00                             | 1.00                  | 1.0         |
| » 111                | 12           | SHELL PLATE STA 1- | 2            | Administrator   | 11/14/2018 1:41   | 132                 | 3.00                             | 4.00                  | 5.0         |
| » 111                | 12 10        | SHELL PLATE STA 11 | 1-12         | Administrator   | 5/20/2017 3:48:   | 230                 | 1.00                             | 1.00                  | 1.0         |
| » 111                | 12 30        | SHELL PLATE STA 11 | 1-12         | Administrator   | 5/20/2017 3:48:   | 236                 | 1.00                             | 1.00                  | 1.0         |
| » 111<br>111         | 1240         | SHELL PLATE STA U- | 2            | Administrator   | 5/20/2017 3:46:   | 300                 | 1.00                             | 1.00                  | 1.0         |
| 111                  | 1240         | SHELL PLATE STA 1- | 2            | Administrator   | 5/20/2017 3:40:   | 220                 | 1.00                             | 1.00                  | 1.0         |
| 111                  | 13 10        | SHELL PLATE STA 1- | 2            | Administrator   | 5/20/2017 3:48:   | 220                 | 1.00                             | 1.00                  | 1.0         |
| 111                  | 13 30        | SHELL PLATE STA 12 | -13          | Administrator   | 5/20/2017 3:48:   | 236                 | 1.00                             | 1.00                  | 1.0         |
| <                    |              |                    |              |                 |                   |                     |                                  |                       |             |
| _ Total weight & CoG |              |                    |              |                 |                   |                     |                                  |                       |             |
| Weight [kg]          | Weight [t]   | VCG [m]            | LCG [m]      | TCG [m]         | VCG_min [m]       | VCG_max [m]         | LCG_min [m]                      | LCG_max [m]           | TCG_min [m] |
| 582858.22            | 583          | 8.50               | 76.59        | 0.00            | -5.00             | 30.22               | -5.00                            | 206.50                | -5          |
|                      | 1            |                    |              |                 |                   |                     |                                  |                       |             |
|                      |              |                    |              |                 |                   |                     |                                  |                       |             |
|                      | 63           | Filter: WgtGrp =   | 111          |                 |                   |                     |                                  |                       |             |

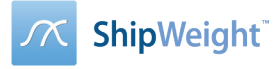

# Mark editing cells stay marked

The "Mark Edited Cells" option will let you have changed cells stay marked even if you leave the row.

|                               |               |                  |                 | Iter             | ns          |             |                 |               |             | >       |
|-------------------------------|---------------|------------------|-----------------|------------------|-------------|-------------|-----------------|---------------|-------------|---------|
| Items Edit Setting Tools View | Window        |                  |                 |                  |             |             |                 |               |             |         |
| Grid Display Setting          |               | ✓ X. X. 🔊 🕼      | te Gia Gia      | v 🗐 11           | 1 🗸         | i           | 12              | ~ <b>I</b> L* |             |         |
| Load Setting                  |               |                  |                 |                  |             |             |                 |               |             |         |
| Save Setting                  | scription     |                  | RegUser         | RegDate          |             |             |                 |               |             |         |
| Save Setting As               | HELL PLATE    | STA 1-2          | Administrator   | 5/20/2017 3:48:0 | 8           |             |                 |               |             |         |
| Item Settings                 |               |                  |                 |                  |             |             |                 |               |             |         |
| Environment Income Cotting    |               |                  |                 |                  |             |             |                 |               |             |         |
| Equipment import setting      | ngth [-]      | Width [-]        | UnitWeight [kg] | Weight [kg]      | VCG [m]     | LCG [m]     | TCG [m]         | VCG_min [m]   | VCG_max [m] |         |
| Master Item Import Setting    |               | 4                | 5 2             | 182160           | )           | 0.0         | 0.0             | -5.0          | 0 5.00      |         |
| Local Coordinates             | :G_min [m]    | TCG_max [m]      |                 |                  |             |             |                 |               |             |         |
| Mark Edited Cells             |               | -5.00 5.0        | 0               |                  |             |             |                 |               |             |         |
| T III a fam                   | _             |                  |                 |                  |             |             |                 |               |             |         |
|                               |               |                  | 11 011 1        | 5                |             | ucht fal    |                 |               | 1 1 2011    | -       |
| scription                     | Reguser       | KegDate          | NOUT [-]        | Factor [-]       | Length [-]  | Width [-]   | UnitWeight [kg] | Weight [kg]   | VCG [m]     | LCG [m] |
| ELL PLATE STA 2-3             | Administrator | 5/20/2017 3:48:  | 216             | 1.00             | 1.00        | 1.00        | 19.29           | 4166.40       | 25.06       | 24.75   |
| FLL PLATE STA 5-6             | Administrator | 11/14/2018 1:36  | 100             | 2.00             | 1.00        | 1.00        | 10.20           | 7445 52       | 14.03       | 54.45   |
| FIL PLATE STA 6-7             | Administrator | 5/20/2017 3:48:  | 193             | 1.00             | 1.00        | 1.00        | 19.29           | 3819.20       | 1.55        | 64 35   |
| FIL PLATE STA 7-8             | Administrator | 5/20/2017 3:48:  | 220             | 1.00             | 1.00        | 1.00        | 19.29           | 4243.56       | 1.34        | 74.25   |
| ELL PLATE STA 7-8 ab          | Administrator | 11/14/2018 1:37  | 190             | 1.20             | 4.00        | 1.00        | 28.93           | 26387.23      | 13.64       | 74.25   |
| ELL PLATE STA 8-9             | Administrator | 5/20/2017 3:48:  | 226             | 1.00             | 1.00        | 1.00        | 19.29           | 4359.29       | 1.11        | 84.15   |
| ELL PLATE STA 8-9 ab          | Administrator | 11/14/2018 1:37  | 210             | 2.00             | 1.00        | 1.00        | 38.58           | 16202.68      | 13.36       | 84.15   |
| ELL PLATE STA 9-10            | Administrator | 5/20/2017 3:48:  | 232             | 1.00             | 1.00        | 1.00        | 19.29           | 4475.03       | 1.11        | 94.05   |
| ELL PLATE STA 9-10            | Administrator | 5/20/2017 3:48:  | 238             | 1.00             | 1.00        | 1.00        | 38.58           | 9181.52       | 13.47       | 94.05   |
| ANSOM                         | Administrator | 5/20/2017 3:48:  | 246             | 1.00             | 1.00        | 1.00        | 16.07           | 3954.23       | 21.16       | 201.50  |
| ELL PLATE STA 10-11           | Administrator | 5/20/2017 3:48:  | 230             | 1.00             | 1.00        | 1.00        | 19.29           | 4436.45       | 0.89        | 103.95  |
| ELL PLATE STA 10-11           | Administrator | 11/14/2018 1:39  | 236             | 3.00             | 1.00        | 1.00        | 41.00           | 29028.00      | 34.00       | 103.95  |
| ELL PLATE STA 1-2             | Administrator | 5/20/2017 3:48:  | 132             | 3.00             | 4.00        | 5.00        | 23.00           | 182160.00     | 2.00        |         |
| ELL PLATE STA 11-12           | Administrator | 5/20/2017 3:48:  | 230             | 1.00             | 1.00        | 1.00        | 19.29           | 4436.45       | 0.89        | 113.85  |
| ELL PLATE STA 11-12           | Administrator | 5/20/2017 3:48:  | 236             | 1.00             | 1.00        | 1.00        | 38.58           | 9104.36       | 13.59       | 113.85  |
| ELL PLATE STA 0-1             | Administrator | 5/20/2017 3:48:  | 360             | 1.00             | 1.00        | 1.00        | 16.07           | 5786.67       | 0.00        | 0.00    |
| ELL PLATE STA 1-2             | Administrator | 5/20/2017 3:48:  | 220             | 1.00             | 1.00        | 1.00        | 16.07           | 3536.30       | 0.00        | 0.00    |
| ELL PLATE STA 1-2             | Administrator | 5/20/2017 3:48:  | 220             | 1.00             | 1.00        | 1.00        | 16.07           | 3536.30       | 25.22       | 14.85   |
| ELL PLATE STA 12-13           | Administrator | 5/20/2017 3:48:  | 230             | 1.00             | 1.00        | 1.00        | 19.29           | 4436.45       | 0.89        | 123.75  |
| FLI PLATE STA 12-13           | Administrator | 15/20/2017 3:48: | 236             | 1.00             | 1.00        | 1.00        | 38.58           | 9104.36       | 13.591      | 123.75  |
| Total weight & CoG            |               |                  |                 |                  |             |             |                 |               |             |         |
| Weight [kg] Weight [t]        | VCG [m]       | LCG [m]          | TCG [m]         | VCG_min [m]      | VCG_max [m] | LCG_min [m] | LCG_max [m]     | TCG_min [m]   | TCG_max [m] |         |
| 404234.52 4                   | 04            | 11.36 110.4      | 3 0.00          | -5.00            | 30.22       | 2 -5.0      | 0 206.5         | -5.0          | 0 5.00      |         |
| I                             | Filter: Wg    | tGrp = '111'     |                 |                  |             |             |                 |               |             |         |

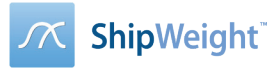

## Paste values only to certain columns

This function will allow to specify which columns to paste to from the clipboard. Pasting will happen to existing items and from the selected row and below (depending on how many rows are in the clipboard). Picture below shows how to do this in the table:

| <u>w</u>            |                    |           |         |                         |             | lt       | ems              |                   |                                    |       | _ □          | ×        |
|---------------------|--------------------|-----------|---------|-------------------------|-------------|----------|------------------|-------------------|------------------------------------|-------|--------------|----------|
| Items Edit Set      | tting Tools View   | Window    | ,       |                         |             |          |                  |                   | 🔼 Show Fields – 🗖                  | ×     |              |          |
|                     |                    |           |         | V X X 🖻 🛱               | a 64a 64a   | Standar  |                  | %                 |                                    |       | ~ <b>L</b> + |          |
| ID & Description    |                    |           |         |                         |             |          |                  |                   | Field                              | ^     |              |          |
| WatCrp ItemN        | I                  | Descripti |         |                         |             |          |                  | Weight rof        | ✓ ItemNo                           | -     |              |          |
| wgtorp Iteniw       | - ANA              | - Securpu | 011     |                         |             |          |                  | weightren.        | ✓ Description                      |       |              |          |
| 110 V 3136          | • · ·              | E250-20   | 07 - Cr | ew boarding door - Coam | ng          |          |                  |                   | Qnt                                |       |              | <u> </u> |
| Status              | Except             | -         |         |                         |             |          |                  |                   | Factor                             |       |              |          |
|                     | ~                  |           |         |                         |             |          |                  |                   | L, A                               |       |              |          |
|                     |                    |           |         |                         |             |          |                  |                   | Width                              |       |              |          |
| _ Weight & CoG _    |                    |           |         |                         |             |          |                  |                   | UnitWeight                         | -     |              |          |
| _ Additional inform | natior             |           |         |                         | _           |          |                  |                   | ✓ Weight                           |       |              |          |
| Table view          |                    |           |         |                         |             |          |                  |                   | VCG                                |       |              | -        |
| Mark Car            | Thomas I           |           |         | Description             | Mariaha and |          |                  | Charles II.       | ✓ LCG                              |       | 1            | ^        |
| 110                 | Itemino<br>2100    | A         | INA     | Eleer Cirdere MD        | weight rer. |          | Supplier         | Status            | TCG                                |       |              |          |
| 110                 | 3130               |           |         | F250-201 - Swim         |             |          |                  | test              | VCG_min                            |       | 1 1          | .00      |
| 110                 | 3131               |           |         | E250-202 - Tran         |             |          |                  | test              | VCG_max                            |       | 1 1.         | .00      |
| 110                 | 3132               |           |         | E250-203 / 204          |             |          |                  | test              | LCG_min                            |       | 2 1.         | .00      |
| 110                 | 3135               |           |         | E250-205/206            |             |          |                  | test              | LCG max                            |       | 2 1.         | .00      |
| » 110               | 3136               |           |         | [                       | Ctrl. 7     | <b>_</b> |                  | test              |                                    |       | 1 1.         | 00       |
| 110                 | 3137               |           |         | ondo                    | Cui+Z       | L        |                  | test              |                                    |       | 2 1.         | .00      |
| 110                 | 3139               |           |         | Cut Item(s)             | Ctrl+X      | L        |                  | test              |                                    |       | 2 1.         | 00       |
| 110                 | 3184               |           |         | Copy Heading            |             | <u> </u> |                  | test              | C02 - Weight ref                   |       | 1 1.         | 00       |
| 110                 | 3565               |           |         | Copy Item(s)            | Ctrl+C      | H        |                  | test              |                                    | ĩ 📕   | 1 1.         | 00       |
| 110                 | 3566               |           |         | Paste Item(s)           | Ctrl+V      |          |                  | test              |                                    |       | 1 1.         | .00      |
| 110                 | 3567               |           |         | Paste to column(s)      |             |          |                  | test              |                                    | -     | 1 1.         | .00      |
| 110                 | 3568-C             |           | -       |                         |             |          |                  | test              |                                    | -     | 0 1.         | .00 🗸    |
| <                   |                    |           |         | Delete Item(s)          | Ctrl+D      |          | I                | 1                 |                                    |       | 1            | >        |
| _ Total weight & C  | CoG                |           |         | Merge Items             |             |          |                  |                   | CO7 - Margin dev.                  |       |              |          |
| Weight [kg]         | Weight [t]         | VCG [m]   |         | Go To                   | Ctrl+G      |          | VCG_min [m]      | VCG_max [m        |                                    |       | TCG_min [m]  |          |
| 2588                | 536 2588.536       |           |         | Item History            |             | 0.34     |                  | 0.00              | CU9 - Total margined               |       | 00           | 0.00     |
| TCG_max [m]         | Margin             | Total ma  |         | Deleted Items           |             | -        |                  |                   | C10 - CoG reference                |       |              |          |
|                     | 100 0497.00        |           |         | Select All              | Ctrl+A      |          |                  |                   | C11 - Additional notes             |       |              |          |
|                     | 5-107.00           |           |         |                         |             |          |                  |                   | C12 - Excel Weight                 | -     |              |          |
|                     |                    | _         |         | Display Options         |             |          |                  |                   | OK Cancel                          |       |              |          |
| I4 4                | 6 1 793 🕨          | M         |         | Filter                  | +           |          |                  |                   |                                    |       |              |          |
|                     |                    |           |         | Sort                    | +           |          |                  |                   |                                    |       |              |          |
| <u>Items</u>        | ItemNo Description |           |         | Hide Column             |             | [m] TO   | G [m] VCG_min [i | m] VCG_max [m] LC | CG_min [m] LCG_max [m] TCG_min [m] | TCG_n | nax [m]      |          |
|                     |                    | L         |         |                         |             |          |                  |                   |                                    |       |              |          |
|                     |                    |           |         |                         |             |          |                  |                   |                                    |       |              |          |

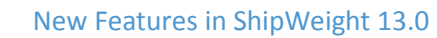

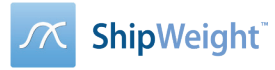

# Duplicate Row

A function for easy duplication of a row into any number of copies.

ItemNo can follow the copied one, adding on a suffix to the item 3136\_1, 3136\_2, 3136\_3,...

GUI shown here:

|                         |              |                   |                      |                    | tems        |             |             |             | – 🗆 🗙       |
|-------------------------|--------------|-------------------|----------------------|--------------------|-------------|-------------|-------------|-------------|-------------|
| Items Edit Setting      | g Tools View | Window            |                      |                    |             |             |             |             |             |
|                         | X I V V      | ~                 | V. V. 🔊 🗣            | दे जिस जिसे Standa | rd 🗸 🗏 🕅    | . V.A.      |             | 14          | v II.*      |
| ID & Description        |              |                   |                      |                    |             | 000         | L           |             |             |
| WetCre ItemNe           | 4514         | Description       |                      |                    |             | Weight rof  |             | Supplier    |             |
| wgtarp Itemino          | ANA          | Description       |                      |                    |             | weight rer. |             | Supplier    |             |
| 110 ¥ 3136              | ¥            | E250-207 - Crew I | boarding door - Coam | ing                |             |             |             |             | ¥           |
| Status                  | Except       |                   |                      |                    |             |             |             |             |             |
| ×                       |              |                   |                      |                    |             |             |             |             |             |
|                         |              |                   |                      |                    |             |             |             |             |             |
| _ Weight & CoG          |              |                   |                      |                    |             |             |             |             | •           |
| _ Additional informatio | r            |                   |                      |                    |             |             |             |             |             |
| Table view              |              |                   |                      |                    |             |             |             |             | -           |
| WgtGrp                  |              |                   | Description          | Weight ref.        |             |             |             | Qnt [-]     | L, A [-]    |
| 110                     | 3129         |                   | Floor Girders MD     |                    |             | test        |             | 1           | 1.00        |
| 110                     | 3130         |                   | E250-201 - Swim      |                    |             | test        |             | 1           | 1.00        |
| 110                     | 3131         |                   | E250-202 - Tran      |                    |             | test        |             | 1           | 1.00        |
| 110                     | 3132         |                   | E250-203 / 204       |                    |             | test        |             | 2           | 1.00        |
| 110                     | 3135         |                   | E250-205/206         |                    |             |             | ×           | 2           | 1.00        |
| » 110                   | 3136         | Und               | lo                   | Ctrl+Z             |             |             |             | 1           | 1.00        |
| 110                     | 3137         |                   |                      |                    | N           | umber 50    |             | 2           | 1.00        |
| 110                     | 3139         | Cut               | ltem(s)              | Ctrl+X             |             |             |             | 2           | 1.00        |
| 110                     | 3564         | Cop               | y Heading            |                    |             | OK          |             | 1           | 1.00        |
| 110                     | 3565         | Cop               | y Item(s)            | Ctrl+C             |             |             |             | 1           | 1.00        |
| 110                     | 3566         | Past              | te Item(s)           | Ctrl+V             |             | test        |             | 1           | 1.00        |
| 110                     | 3567         | Dur               | licate row           |                    |             | test        |             | 1           | 1.00        |
| 110                     | 3568-C       |                   |                      |                    |             | test        |             | 0           | 1.00 🗸      |
| <                       |              | Dele              | ete Item(s)          | Ctri+D             |             |             |             |             | >           |
| _ Total weight & CoG    |              | Mer               | rge Items            |                    |             |             |             |             |             |
| Weight [kg]             | Weight [t]   | VCG [m] Go        | To                   | Ctrl+G             | VCG min [m] | VCG max [m] | LCG min [m] | LCG max [m] | TCG min [m] |
| 2588536                 | 2588 536     | lten              | n History            | 0.5                | 4 00        | 0 0 00      |             | 0.00        | 0.00        |
| TCG max [m]             | Margin       | Total ma          | eted Items           | 0.5                | 0.0         | 0.00        | 0.00        | 0.00        | 0.00        |
| 0.00                    | 9487.00      | Sele              | ect All              | Ctrl+A             |             |             |             |             |             |
|                         | 5.57100      | Dier              | alay Ontions         |                    |             |             |             |             |             |
|                         | 1 793        | N Filte           | ay options           | ,                  |             |             |             |             |             |
|                         | 1755         | Cort              |                      |                    |             |             |             |             |             |
|                         |              |                   |                      |                    |             |             |             |             |             |

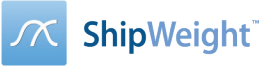

## SQL-operation as option to change on field values

The "Execute operation" dialog that can be opened from the Item Window has changed name to "Change Field Values..." and has a new option allowing for much greater flexibility than the Add/Subtract/Multiply/Divide options in version 12.

The new option "SQL Operation", allows the user set a calculation formula to update a field. The calculation formula may refer to other fields. The simple example below shows setting LCG\_max values for the selected items to the LCG value plus 1 meter (LCG +1). Note that these expressions should always be set in SI/metric units, even if project is in imperial units.

| <u>~</u> |                                     |                  |                       |               |                             |              |                     |              |
|----------|-------------------------------------|------------------|-----------------------|---------------|-----------------------------|--------------|---------------------|--------------|
| lten     | ns Edit Setting<br>Change Wgt.grp.  | g Tools View     | Window                | V. V. 194     | 토 - Standard                | I ▼ E M1.1   | L                   | []]          |
|          | Code Enveloped                      | ltems            |                       | +T+ 44.P      |                             | Change Field | /alue               | ×            |
|          | Set Codes by Ma<br>Set All Codes by | pping<br>Mapping | cription<br>elpemotor |               | Field:                      | Op           | eration             | Re<br>ator 1 |
|          | Set Field Values                    |                  |                       |               | VCG_min<br>VCG_max          | <b>^</b> 0   | Add OMu             | ltiply       |
|          | Set CoG by Code                     | Envelopes        | ▶ gth [-]             | Width [-]     |                             | م ل          | SQL Operation (SI-u | nits)        |
|          | Change Field Val                    | ues              | 1.00                  | 1.0           | C01 - Comment<br>C03 - Drop | Value        | e: LCG + 1          | 6.00         |
|          | Merge Items                         |                  | ubo                   |               | C04 - Combo<br>C05 - Test   |              | OK Car              | ncel         |
|          | Create Margin Ite<br>Deleted Items  | ems              |                       | •             |                             |              |                     |              |
|          | Import / Export                     |                  | •                     |               |                             |              |                     |              |
|          | Refresh Recordse                    | t                | sription              | RegUser       | RegDate                     | NoOf [-]     | Factor [-]          | Length [-]   |
|          | Diat                                |                  | n Engine 1+4          | Administrator | 1/31/2019 1:57:             | 1            | 1.00                | 1.00         |
|          | Print                               |                  | n engine 2+3          | Administrator | 1/31/2019 1:57:             | 1            | 1.00                | 1.00         |
| » I      | 91.1                                | 05370            | HFO module 1+2        | Administrator | 1/31/2019 1:57:             | 1            | 1.00                | 1.00         |
| * * *    | 91.1                                | 05380            | HFO module 3+4        | Administrator | 1/31/2019 1:57:             | 1            | 1.00                | 1.00         |
|          | <u>ุขา. 1</u><br>ฟา 1               | 05390            | Hielpemotor           | Administrator | 1/31/2019 1:5/:             | 1            | 1.00                | 1.00         |
| *        | 1111                                | 00100            | hjeipemotor           | Administrator | 2/1/2019 11:33:             | ÷            | 1.00                | 1.00         |

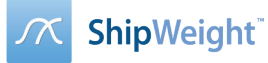

# Permission control

## Possibility for a user to belong to several user groups.

There has been a change to the permission system such that a user can belong to several user groups. This will align with how users and groups works in Windows OS. Below shows the change in the User permission window in ShipWeight, new checkboxes indicates which groups the user belongs to.

| Pro                    | perties for test                                  | × |
|------------------------|---------------------------------------------------|---|
| User Name:             | test                                              |   |
| Full Name:             | Test user                                         |   |
| Description:           |                                                   |   |
| Department:            |                                                   |   |
| E-mail:                |                                                   |   |
| User Groups            |                                                   |   |
| Group Name             | Description                                       |   |
| □ sysadmin<br>✔ RO     | System administrators - full control<br>Read only |   |
| Machinery              | Permission to machinery WBS only                  |   |
| <                      | 1                                                 | > |
| User Must Change Pass  | word at Next Logon                                | _ |
| User Cannot Change Pa  | ssword                                            |   |
| Password Never Expires | 3                                                 |   |
| Account is Disabled    |                                                   |   |
| Account is Locked Out  |                                                   |   |
| Ok Cance               | el Apply                                          |   |

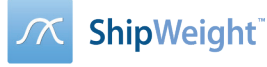

#### Easy way of adding group permissions to several projects at once

In ShipWeight 13 there is a new tabsheet in the user group property window that lets you easily set which project the user group settings should apply to.

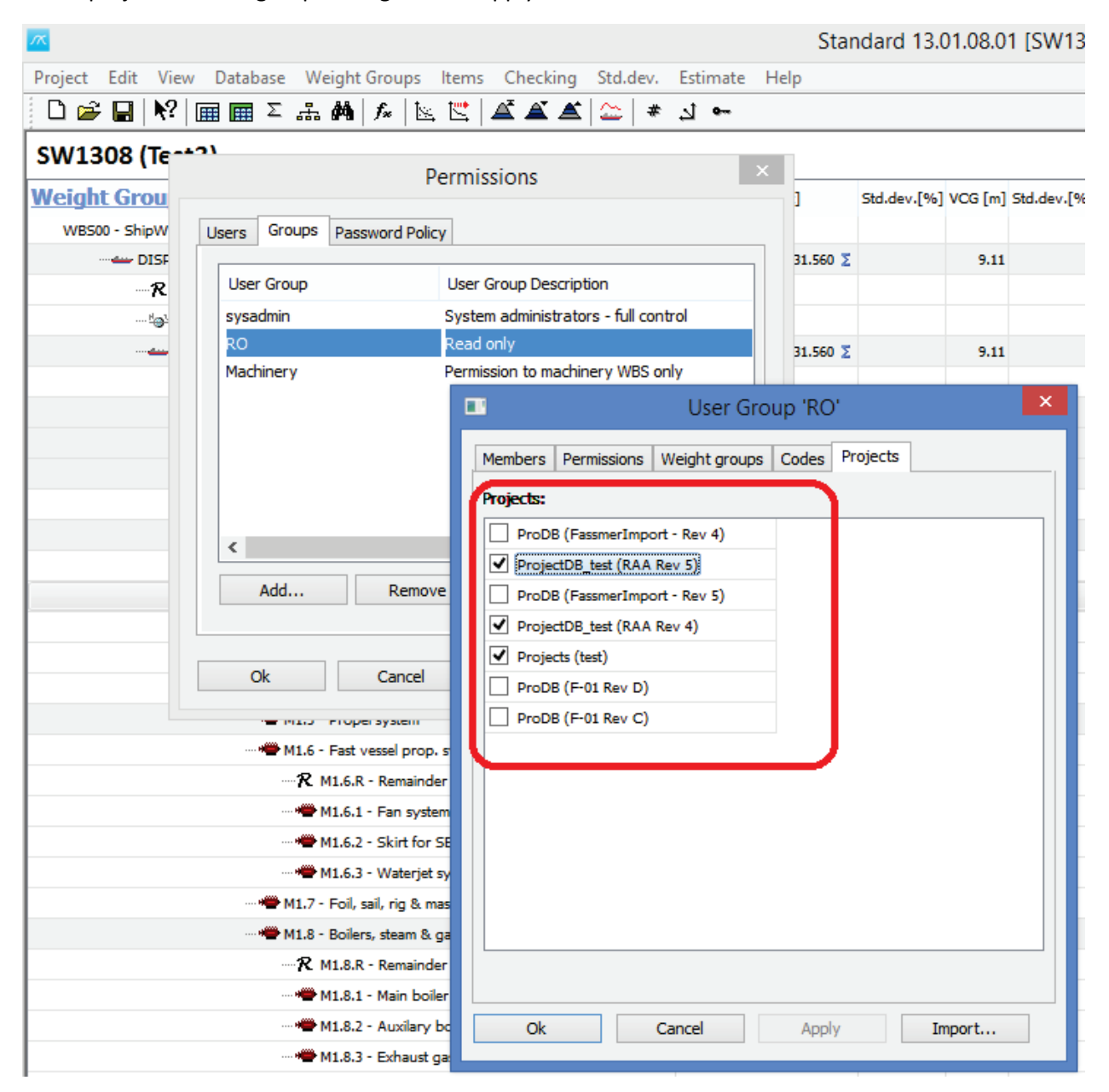

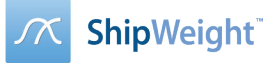

# Other New Features

#### New 3D window

A new 3D window is included to give a graphical user interface of the items in the ShipWeight database, allowing you to click on items to display their properties, slice through the model, colorize particular items and find weight items in the list and show the highlighted in the 3D View.

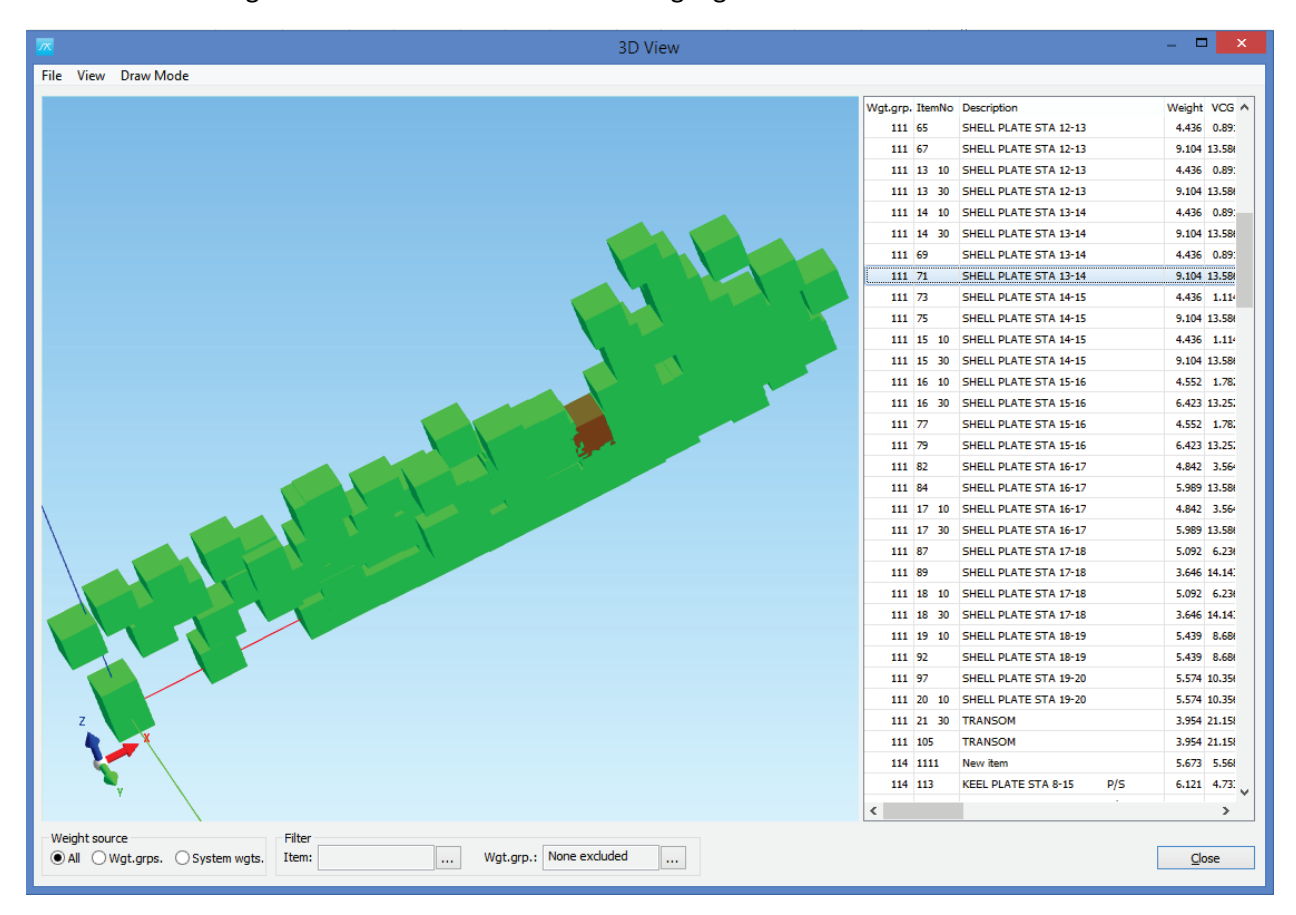

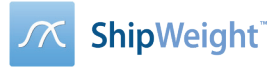

#### Improved Compare Window

The Compare Window has several new functions, and the possibility to save the setup you have defined. These settings can be imported and exported between various projects.

Among the new features will be the option to display different weights in different columns as percentage, shades of green/red to signal small/large deviation, as well as import function for items.

| <u>~</u>                                        |                                                     |                                            |                          | Compare                   |                  |                | -              | □ ×      |
|-------------------------------------------------|-----------------------------------------------------|--------------------------------------------|--------------------------|---------------------------|------------------|----------------|----------------|----------|
| Code type:<br>List<br>O Defined<br>All<br>Input | WgtGrp<br>Deviation<br>Show<br>Absolute<br>Relative | CoG impact<br>Show<br>Absolute<br>Relative | View O Grid Tree I Items | Show<br>VCG<br>LCG<br>TCG | Project<br>RAA-P | C\SW - SW04_SA | WE2017(SAWE-2) | ×        |
| Code & Descript                                 | tion                                                | Weight [kg]<br>Test                        | Weight [kg]<br>01        | Dev.[kg]                  | LCG [m]<br>Test  | LCG [m]<br>01  | Dev.[m]        | ^        |
| DISP - Total Dis                                | placement                                           | 6 058.145                                  | 5 589.320                | 468.825                   | 109.281          | 113.861        | -4.580         |          |
| LWM - Lightship                                 | p with margin                                       | 6 058.145                                  | 5 585.554                | 472.591                   | 109.281          | 113.869        | -4.588         |          |
| LW - Lightship                                  | Without Margins                                     | 6 058.145                                  | 5 290.554                | 767.591                   | 0.000            | 113.735        | -113.735       |          |
| 100 - HULL ST                                   | RUCTURE, GENER                                      | 3 082.900                                  | 2 779.271                | 303.629                   |                  | 111.648        |                |          |
| 110 - SHELL A                                   | AND SUPPORTING                                      | 967.534                                    | 755.906                  | 211.628                   | 0.000            | 107.247        | -107.247       |          |
| 111 - SHELL                                     | PLATING                                             | 638.147                                    | 450.346                  | 187.801                   |                  | 109.135        |                |          |
| 114 - SHELL                                     | APPENDAGES                                          | 40.412                                     | 36.587                   | 3.825                     | 107.371          | 112.590        | -5.219         |          |
| 115 - STANC                                     | HIONS                                               | 21.721                                     | 20.776                   | 0.945                     | 109.416          | 109.416        | -0.000         |          |
| 116 - LONGI                                     | TUDINAL FRAMING                                     | 85.064                                     | 73.931                   | 11.133                    | 101.859          | 101.859        | 0.000          |          |
| 117 - TRANS                                     | VERSE FRAMING                                       | 182.189                                    | 174.266                  | 7.923                     | 103.272          | 103.272        | -0.000         |          |
| 120 - HULL ST                                   | TRUCTURAL BULK                                      | 429.904                                    | 411.206                  | 18.698                    | 102.809          | 102.809        | 0.000          |          |
| 121 - LONGI                                     | TUDINAL STRUCT                                      | 60.715                                     | 58.074                   | 2.641                     | 104.520          | 104.520        | 0.000          |          |
| 122 - TRANS                                     | VERSE STRUCTUR                                      | 264.640                                    | 253.130                  | 11.510                    | 101.139          | 101.139        | 0.000          |          |
| 123 - TRUNK                                     | S AND ENCLOSU                                       | 104.548                                    | 100.001                  | 4.547                     | 106.043          | 106.043        | -0.000         |          |
| 130 - HULL D                                    | ECKS                                                | 682.101                                    | 652.435                  | 29.666                    | 112.050          | 112.050        | 0.000          |          |
| 131 - MAIN D                                    | DECK                                                | 444.145                                    | 424.828                  | 19.317                    | 113.238          | 113.238        | -0.000         |          |
| 136 - 01 HUL                                    | L DECK (FORECA                                      | 237.956                                    | 227.606                  | 10.350                    | 109.832          | 109.832        | -0.000         |          |
| 140 - HULL PL                                   | LATFORMS AND F                                      | 170.767                                    | 163.340                  | 7.427                     | 120.095          | 120.095        | -0.000         |          |
| 149 - FLATS                                     |                                                     | 170.767                                    | 163.340                  | 7.427                     | 120.095          | 120.095        | -0.000         |          |
| 150 - DECK H                                    | OUSE STRUCTURE                                      | 218.495                                    | 208.993                  | 9,502                     | 149.873          | 149.873        | -0.000         |          |
| 151 - 01 LEVE                                   | EL                                                  | 100.350                                    | 95.986                   | 4.364                     | 130.376          | 130.376        | -0.000         |          |
| 152 - 02 LEVE                                   | EL                                                  | 85.591                                     | 81.868                   | 3.723                     | 166.655          | 166.655        | 0.000          |          |
| 153 - 03 LEVE                                   | EL                                                  | 32.554                                     | 31,138                   | 1.416                     | 165.853          | 165.853        | -0.000         | <b>v</b> |
| Print                                           |                                                     |                                            |                          |                           |                  |                | Save           | Close    |

The calculated values in Compare Window are now saved in a temporary table in the project database, and this feature improves the speed when opening the window. Another new feature to increase speed is that it's now possible to update only one revision at the time.

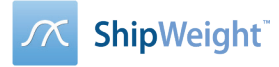

# More "Save As" options

|             | Save project as                                                                                                    |          |      |                                                | × |  |
|-------------|----------------------------------------------------------------------------------------------------|----------|------|------------------------------------------------|---|--|
| Server:     | RAA-PC\SW                                                                                                    | ¥        | ]    | OK                                             |   |  |
| Database:   | SW00_IntoThis                                                                                                    |          |      | Cancel                                         |   |  |
| Catalog:    | SW00_BJ Technologies<br>SW00_DDB<br>SW00_IntoThis<br>SW00_Polaris<br>SW00_PolarisDB<br>SW00_ProDB<br>SW00_ProjectDB_test<br> | <b>^</b> | Copy | Log<br>Permissions<br>ze Current<br>e Worksets |   |  |
|             | F-01<br>F-01.1<br>F-01.2                                                                                                    |          |      |                                                |   |  |
| Project ID: | Base<br>Base rev 2<br>Egnine ver 2<br>Engine ver 1<br>Test<br>Ul1<br>Ul2                                                     | *<br>*   |      |                                                |   |  |

- "Copy Permissions"- if this box is checked, the permission settings for usergroups for this project should be copied to the new project so there is no need to set new permissions.
- "Freeze current" should set all usergroups to be "Read-only" in the project you are saving from.
- "Delete workset" when you start a new revision and you want to start with a clean set of worksets.

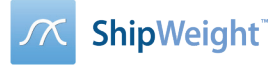

### Sort Projects/Revisions in Folders

Create folders to organize your projects and revisions.

ShipWeight 13 has a connection between the project structure in the "Project folder" and the "Open project" window such that the organization is reflected both places. This has by adding a new list in the open project window that can be used to browse your folders.

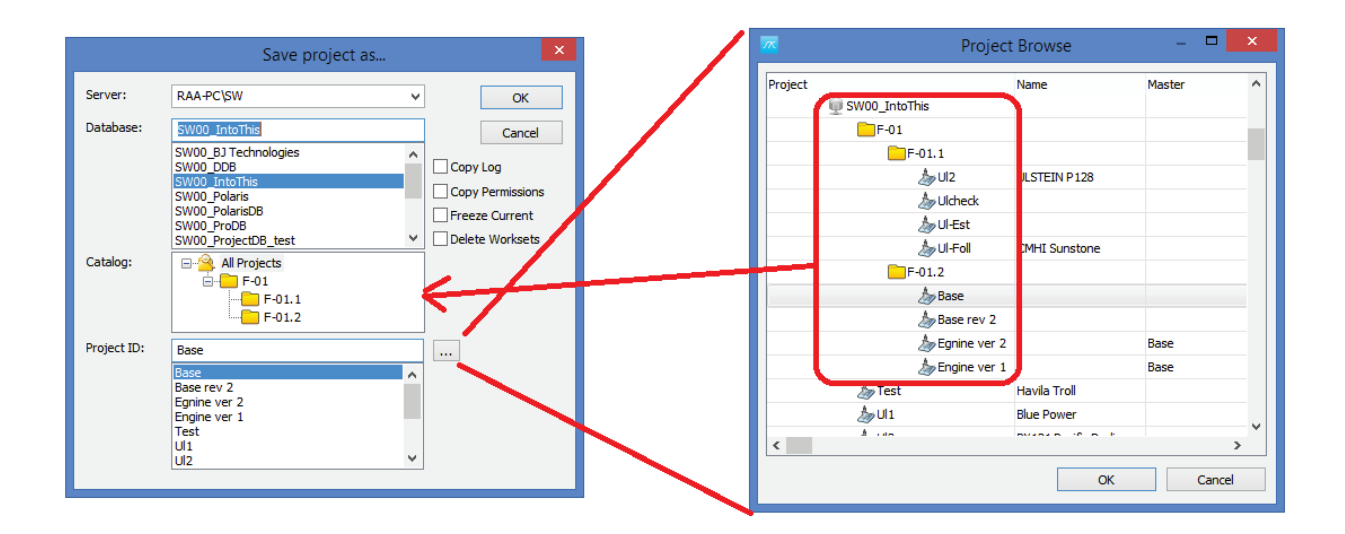

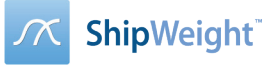

## Adding a Correction Weight to Adjust a Summary

Sometimes you want to adjust a summary to make it a specific set of values. As an example, you want to adjust the Lightship weight and center of gravity to match the results from a displacement and inclining test.

ShipWeight has a function to let you automatically accomplish this. First, right-click the weight group you want to adjust, and select "Correct Weight" in the submenu that appears.

| Weight Groups                           | Weight [t]           |              | Std.de | VCG [m] | LCG [m] | TCG [m] | LCG   | LCG_m |       |
|-----------------------------------------|----------------------|--------------|--------|---------|---------|---------|-------|-------|-------|
| <ul> <li>DISP - Displacement</li> </ul> | 5 029                | Σ            |        | 9.25    | 39.46   | -0.68   | -9.40 | 90.60 |       |
| − − R DR - Remainder displaceme         | nt                   |              |        |         |         |         |       |       |       |
| i⊢– – ≝⊕⊻ DW - Deadweight               |                      |              |        |         |         |         |       |       |       |
| LW - Lightship                          |                      | <u>807 N</u> | Σ      |         | 9.23    | 39.34   | -0.68 | -9.40 | 90.6  |
| 🥆 R - Remainder                         | Copy table           |              |        |         |         |         |       |       |       |
|                                         | Delete all Under     | 8            | Σ      |         | 8.60    | 36.97   | -0.90 | -9.40 | 88.1  |
| 🖂 🖓 E - Equipment                       | Print                | 5            | Σ      |         | 11.95   | 45.35   | 0.46  | -9.30 | 90.6  |
| 🗁 🗝 🛥 M - Machinery                     |                      | 5            | Σ      |         | 5.87    | 40.71   | -2.40 | -1.40 | 62.60 |
| it⊕⊻ T - Topside                        | Items                | D            | ×      |         |         |         |       |       |       |
| 🖵 🖑 🕙 Temp - Temporary                  | Set status 'Checked  | '2           |        |         | 9.83    | 42.04   | -0.75 | -1.00 | -1.00 |
|                                         | Correct Weight       |              |        |         |         |         |       |       |       |
|                                         | Show all 'Sums'      |              |        |         |         |         |       |       |       |
|                                         | Show All Weights     |              |        |         |         |         |       |       |       |
|                                         | Collapse             |              |        |         |         |         |       |       |       |
|                                         | Expand               |              |        |         |         |         |       |       |       |
|                                         | Expand all           |              |        |         |         |         |       |       |       |
|                                         | Show Fields          |              |        |         |         |         |       |       |       |
|                                         | Ontimize Col Widt    | ha           |        |         |         |         |       |       |       |
|                                         | Optimize Col. Widths |              |        |         |         |         |       |       |       |
|                                         | Set as Main WgtGr    | p            |        |         |         |         |       |       |       |
|                                         |                      |              |        |         |         |         |       |       |       |

In the "Add Correction" window that pops up, in row A; fill in the values (weight and CG) you want the summary to have after correction.

| Add Correction |         |            |                                |           |        |        |        |         |         | ×       |         |         |         |
|----------------|---------|------------|--------------------------------|-----------|--------|--------|--------|---------|---------|---------|---------|---------|---------|
|                | Wgt.grp | Percentage | Description                    | Weight    | VCG    | LCG    | TCG    | VCG_min | VCG_max | LCG_min | LCG_max | TCG_min | TCG_max |
| A              |         |            | <new total="" weight=""></new> | 5 000.000 | 10.000 | 40.000 | 0.000  | 0.000   |         |         |         |         |         |
| В              | LW      |            | Lightship                      | 4 797.835 | 9.226  | 39.340 | -0.677 | 0.000   | 0.000   | -9.400  | 90.600  | 0.000   | 0.000   |
| C=A            | в       |            | Total correction               | 202.165   | 28.372 | 55.663 | 16.073 | 0.000   | 0.000   | 0.000   | 0.000   | 0.000   | 0.000   |
| D              | R       | 100.00%    | Remainder                      | 202.165   | 28.372 | 55.663 | 16.073 | 0.000   | 0.000   | 0.000   | 0.000   | 0.000   | 0.000   |
| E=C            | D       |            | Not assigned correction        | 0.000     | 0.000  | 0.000  | 0.000  | 0.000   | 0.000   | 0.000   | 0.000   | 0.000   | 0.000   |
|                |         |            |                                |           |        |        |        |         |         |         |         |         |         |
|                |         |            |                                |           |        |        |        |         |         |         | Ap      | oply    | Close   |

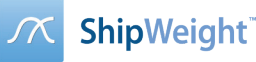

In row B, make sure it displays the correct summary that you want to change. If not correct, click the cell to change the to the correct weight group from the droplist.

In row D, ShipWeight is suggesting to add the correction to the remainder group. If you want the correction to be added to a different weight group, change this here by clicking the cell and select the desired weight group from the droplist.

| ~ | × Add Correction |         |            |                                |           |        |        |        |         | ×       |         |         |         |         |
|---|------------------|---------|------------|--------------------------------|-----------|--------|--------|--------|---------|---------|---------|---------|---------|---------|
| Г |                  | Wgt.grp | Percentage | Description                    | Weight    | VCG    | LCG    | TCG    | VCG_min | VCG_max | LCG_min | LCG_max | TCG_min | TCG_max |
|   | A                |         |            | <new total="" weight=""></new> | 5 000.000 | 10.000 | 40.000 | 0.000  | 0.000   |         |         |         |         |         |
|   | В                | LW      |            | Lightship                      | 4 797.835 | 9.226  | 39.340 | -0.677 | 0.000   | 0.000   | -9.400  | 90.600  | 0.000   | 0.000   |
|   | C=A-B            |         |            | Total correction               | 202.165   | 28.372 | 55.663 | 16.073 | 0.000   | 0.000   | 0.000   | 0.000   | 0.000   | 0.000   |
|   | D                | R       | 100.00%    | Remainder                      | 202.165   | 28.372 | 55.663 | 16.073 | 0.000   | 0.000   | 0.000   | 0.000   | 0.000   | 0.000   |
|   | E=C-D            |         |            | Not assigned correction        | 0.000     | 0.000  | 0.000  | 0.000  | 0.000   | 0.000   | 0.000   | 0.000   | 0.000   | 0.000   |
|   |                  |         |            |                                |           |        |        |        |         |         |         |         |         |         |
|   |                  |         |            |                                |           |        |        |        |         |         |         | Ap      | oply    | Close   |

Next, still in row D, set if all or only parts of the correction should be applied to the selected group in row D. The default is 100 % - that the full correction will be applied to the group. Click "Apply" button to transfer the calculated values to the main window.

| <u>~</u> | × Add Correction |            |                                |           |        |        |        |         | ×       |         |         |         |         |
|----------|------------------|------------|--------------------------------|-----------|--------|--------|--------|---------|---------|---------|---------|---------|---------|
|          | Wgt.grp          | Percentage | Description                    | Weight    | VCG    | LCG    | TCG    | VCG_min | VCG_max | LCG_min | LCG_max | TCG_min | TCG_max |
| A        |                  |            | <new total="" weight=""></new> | 5 000.000 | 10.000 | 40.000 | 0.000  | 0.000   |         |         |         |         |         |
| В        | LW               |            | Lightship                      | 4 797.835 | 9.226  | 39.340 | -0.677 | 0.000   | 0.000   | -9.400  | 90.600  | 0.000   | 0.000   |
| C=A-     | 3                |            | Total correction               | 202.165   | 28.372 | 55.663 | 16.073 | 0.000   | 0.000   | 0.000   | 0.000   | 0.000   | 0.000   |
| D        | R                | 100.00%    | Remainder                      | 202.165   | 28.372 | 55.663 | 16.073 | 0.000   | 0.000   | 0.000   | 0.000   | 0.000   | 0.000   |
| E=C-     | )                | a.         | Not assigned correction        | 0.000     | 0.000  | 0.000  | 0.000  | 0.000   | 0.000   | 0.000   | 0.000   | 0.000   | 0.000   |
|          |                  |            |                                |           |        |        |        |         |         |         | _       | _       |         |
|          |                  |            |                                |           |        |        |        |         |         |         | Ap      | oply    | Close   |

The main window is now updated with the corrected weight.

|   | <u>.</u>            |                |       |       |       |   |
|---|---------------------|----------------|-------|-------|-------|---|
| - | — — LW - Lightship  | 5 000 Σ        | 10.00 | 40.00 | -0.00 |   |
|   | — — R - Remainder   | 202            | 28.37 | 55.66 | 16.07 |   |
|   |                     | 3 238 Σ        | 8.60  | 36.97 | -0.90 | - |
|   | 🛏 🔤 🗛 E - Equipment | 1 195 <b>Σ</b> | 11.95 | 45.35 | 0.46  | - |
|   | 🛏 🗯 🗰 M - Machinery | 365 <b>Σ</b>   | 5.87  | 40.71 | -2.40 | - |